## Step by Step Clean Regatta Registration and Certification Overview

- $\rightarrow$  Before beginning, make sure you are a registered user.
- **Step 1:** Register your regatta by providing basic event information.
- **Step 2:** Select the Best Practices you plan to achieve and view your anticipated certification level.
  - Download the Clean Regattas Toolkit to get ideas for ways to achieve each best practice.
  - Ask fellow regatta organizers for advice on the discussion forums.
  - Implement these initiatives at your event.
- **Step 3:** Submit your event for certification and offer feedback on the program.
- **Step 4 (for Platinum Level only)**: Submit a sustainability report.

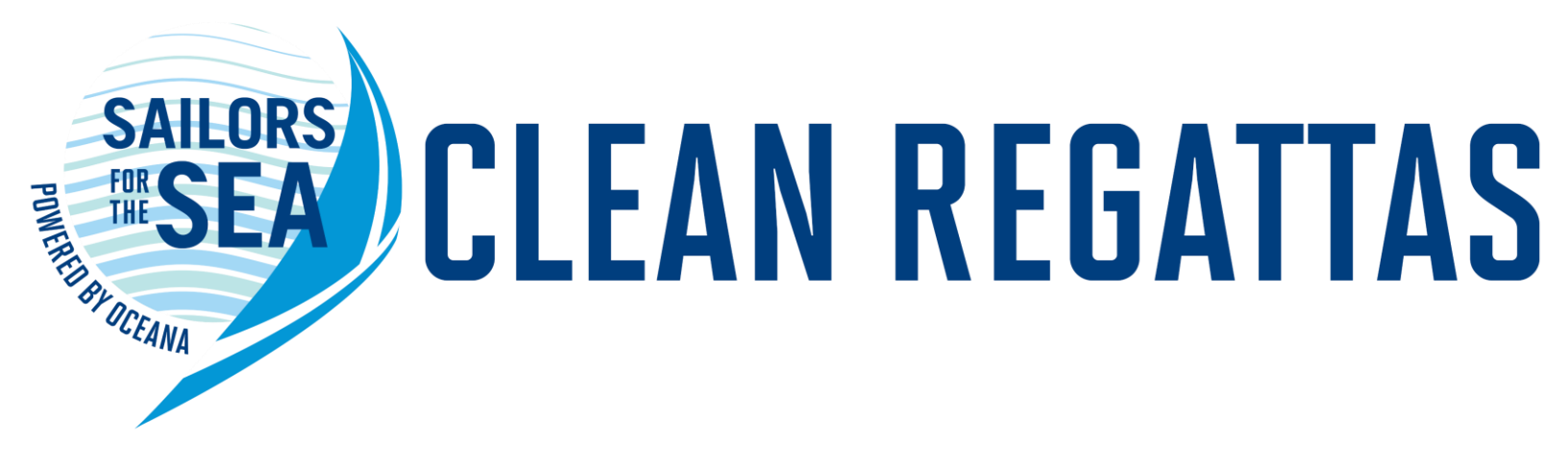

# Logging in or Creating an Account

- To log in to an existing account or create an account, click on "MY ACCOUNT" at the top of our homepage.
  - From there, you can either create a new account, or log in to an existing account.
  - You must be logged in to register your regatta.

| SAILORS<br>SEA      | PROGRAMS 🗸                                  | GET INVOLVED $\lor$             | BLOG | ABOUT US 🗸 | DONATE MY ACCOUNT | CONTACT US |
|---------------------|---------------------------------------------|---------------------------------|------|------------|-------------------|------------|
|                     |                                             |                                 |      |            |                   |            |
| Home                | Δ                                           |                                 |      |            |                   |            |
| Us                  | ser Acco                                    | ount                            |      |            | Share             |            |
| Usernar             | e new account Log in me or e-mail address * | Request new password            |      |            |                   |            |
| You may l<br>Passwo | login with either your assigned u<br>rd *   | sername or your e-mail address. |      |            |                   |            |
| The passv           | word field is case sensitive.               |                                 |      |            |                   |            |

# **Changing Your Password**

 Once logged in, you may change your password by clicking "my account" → "Edit" → input a new password → "SAVE"

| SAILORS<br>SEA                        | PROGRAMS 🗸                                                                      | Get involved $ \smallsetminus $                       | BLOG                     | DONATE MY ACCOUNT | MY EVENTS CO | ONTACT US LOGOUT |
|---------------------------------------|---------------------------------------------------------------------------------|-------------------------------------------------------|--------------------------|-------------------|--------------|------------------|
| View<br>E-mail<br>yourer<br>A valid e | Edit<br>address *<br>nail@mail.com<br>mail.address. All e-mails from the system | will be sent to this address. The e-mail address is r | not made public and will | Shar<br>f         | e<br>🏏 🔽 🕂   |                  |
| Confirm<br>To chang                   | m password ge the current user password, enter the ne                           | word strength:                                        |                          |                   |              |                  |

**NOTE:** the "request new password function" **does not work**. Please email <u>econklin@oceana.org</u> if you are having issues logging in.

| SAILORS PROGRAMS V GET INVOLVED V BLOG ABOUT US V                                   | DONATE MY ACCOUNT CONTACT US |
|-------------------------------------------------------------------------------------|------------------------------|
|                                                                                     |                              |
| Home<br>User Account                                                                | Share                        |
| Create new account Log in Request new password<br>Username or e-mail address *      | f y 🛛 +                      |
| You may login with either your assigned username or your e-mail address. Password * |                              |
| The password field is case sensitive.                                               |                              |

### Programs $\rightarrow$ Clean Regattas $\rightarrow$ Register an Event

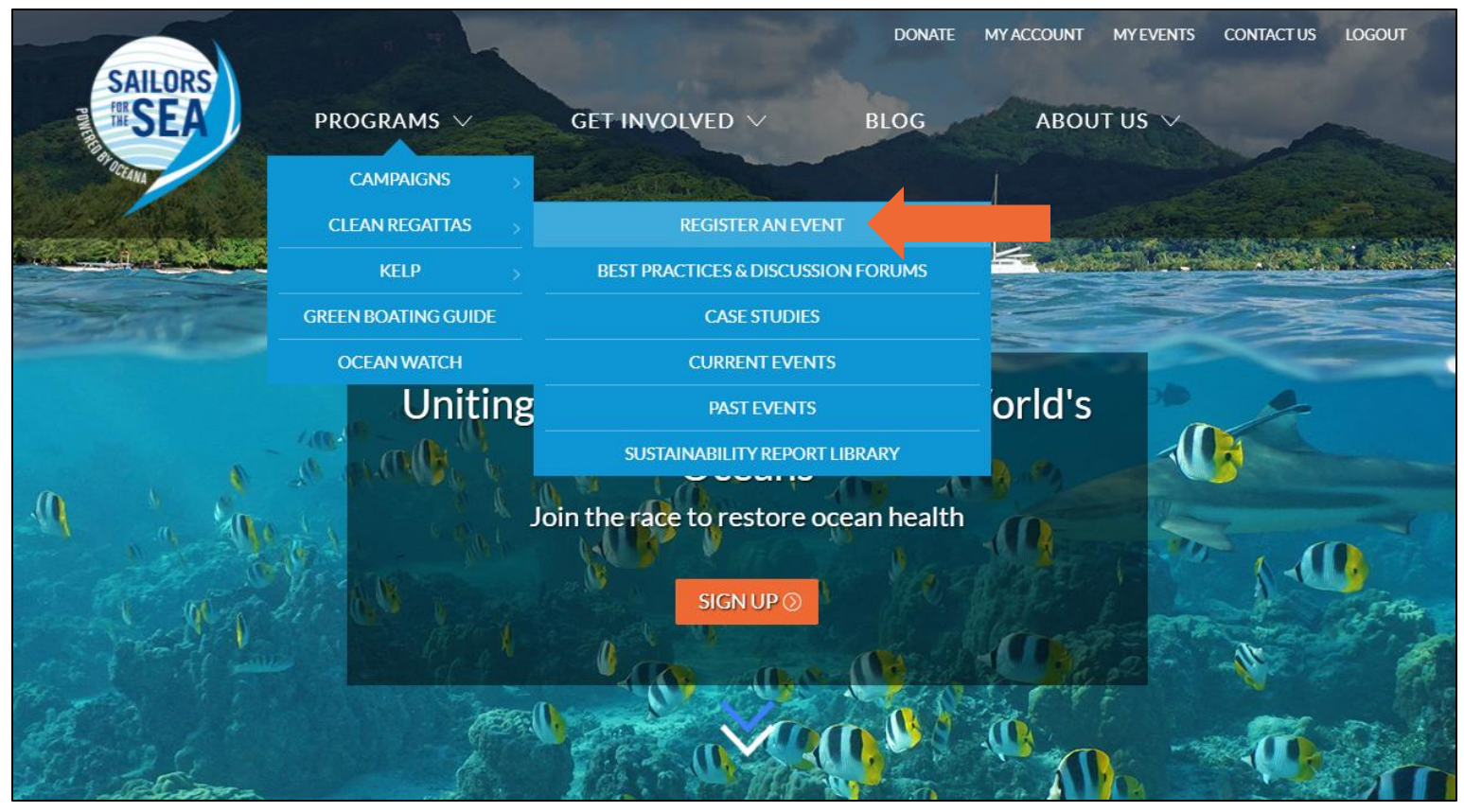

### **OR** Click "My Events" $\rightarrow$ Register an Event

| SAILORS<br>SEAPPOGRAMS ~                                                                                            | GET INVOLVED $\checkmark$                                                                                                    | BLOG                                                                   | ABOUT US V                                                                    |
|----------------------------------------------------------------------------------------------------|----------------------------------------------------------------------------------------------------|------------------------------------------------------------------------|-------------------------------------------------------------------------------|
| Home<br>Dashboard                                                                                                   |                                                                                                    |                                                                        | Resources                                                                     |
| Please check your junk or sp                                                                                        | oam folders for our emails regarding yo                                                                                         | our event!                                                             | 2021 Best Practices Checklist                                                 |
| We understand that COVID-19 will lik                                                                                | kely be impacting many upcoming even                                                                                            | its. If your event has                                                 | Program Overview                                                              |
| been postponed, you may click "edit" ne<br>been cancelled and you would like<br>pmyatt@oceana.org⊠ with the name of | xt to the event and change the date you<br>e it removed from our site, please reach<br>f your regatta. We hope you are all stay | urself. If the event has<br>hout to Paige at<br>ying safe and healthy. | Clean Regatta Materials - (Posters & Signs, Social<br>Media Templates, Logos) |
| Thank you for bei                                                                                                   | ng part of the Clean Regattas program!                                                                                          |                                                                        | Clean Regatta Discussion Forums                                               |
| REC                                                                                                    | GISTER AN EVENT 🕥 📃                                                                                                    |                                                                        | Need Help?                                                                    |
|                                                                                                    | Page                                                                                                    | 3                                                                      |                                                                               |

Fill in the registration form with your basic event info.

• Note: If you will be hosting weekly races, or any series of events with consistent Best Practices, please check the "Full Season" box and input the number of events you will have throughout the series.

|              | PROGRAMS V                               | GET INVOLVED $\lor$                | ۲<br>BLOG              | ABOUT US V | (EVENTS | CONTACT US | LOGOUT |
|--------------|------------------------------------------|------------------------------------|------------------------|------------|---------|------------|--------|
| С            | reate Rega                               | atta                               |                        |            |         |            |        |
| <b>⊢</b> • B | asic Information                         |                                    |                        |            |         |            |        |
| Even         | it Name *                                |                                    |                        |            |         |            |        |
| Type         | e of Event *<br>elect a value - 🗸        |                                    |                        |            |         |            |        |
| Prim         | ary class                                |                                    |                        |            |         |            |        |
| Othe         | er classes (please separate by comma     | is)                                |                        |            |         |            |        |
|              | heck this box if this is a World Sailing | event                              |                        |            |         |            |        |
|              | ) Show End Date                          |                                    |                        |            |         |            |        |
|              | Month Day Year                           |                                    |                        |            |         |            |        |
| Full S       | Season Number of registere               | ed boats * Estimated number of par | ticipants and attended | es *       |         |            |        |
| If you       | u are hosting a full season, how man     | regattas do you anticipate having? |                        |            |         |            |        |
| Hast         | this event been previously certified a   | as a Clean Regatta?                |                        |            |         |            |        |
|              | es<br>Io                                 |                                    |                        |            |         |            |        |
| 0 N          | lot Sure                                 |                                    |                        |            |         |            |        |

Continue to fill in the registration form with your host organization and contact information.

 Note: if you would like your certification to be emailed to others involved with the event, please provide their email addresses in the box highlighted below.

| ost Organization *          |                                             | Website Link        |
|-----------------------------|---------------------------------------------|---------------------|
| - + Host Address            | ~                                           |                     |
| Address 1 *                 | Address 2                                   |                     |
| City *                      | State<br>- None -                           | ZIP code            |
| Contact                     |                                             |                     |
| rst Name *                  |                                             | Last Name *         |
| b Title / Event Affiliation |                                             | E-Mail *            |
| ther people involved with o | rganizing this event – please include names | and email addresses |
|                             |                                             |                     |
|                             |                                             |                     |

Note: Please skip the "Feedback" section until you have completed your regatta. You will be prompted to provide feedback when submitting your event for certification.

| Feedback                                                                                                    |
|----------------------------------------------------------------------------------------------------|
| - Teeuback                                                                                                    |
| Please only submit feedback after your event during the certification process.                                                                                   |
| On a scale of 1 to 5 how would you rate your experience with the Clean Regattas Program?          - None -          1 being very negative, 5 being very positive |
| What is the best part about being a clean regatta?                                                                                                    |
|                                                                                                    |
| How can SETS improve the Clean Degatta program and user interactions?                                                                                            |
| How can SFTS Improve the Clean Regatta program and user interactions?                                                                                            |
|                                                                                                    |
| Any additional comments?                                                                                                    |
| CADICITA                                                                                                    |
|                                                                                                    |
| This question is for testing whether or not you are a human visitor and to prevent automated spam submissions.                                                   |
| l'm not a robot                                                                                                    |
| SAVE 🛇                                                                                                    |

Pass the "CAPTCHA" test by clicking the "I am not a robot" box and hitting the "SAVE" button **once**. Please be patient as your dashboard loads.

# Get Familiar with Your Dashboard

Welcome to your dashboard! Here you will see all of your events: upcoming, awaiting certification, and already certified. Please note the available resources as well.

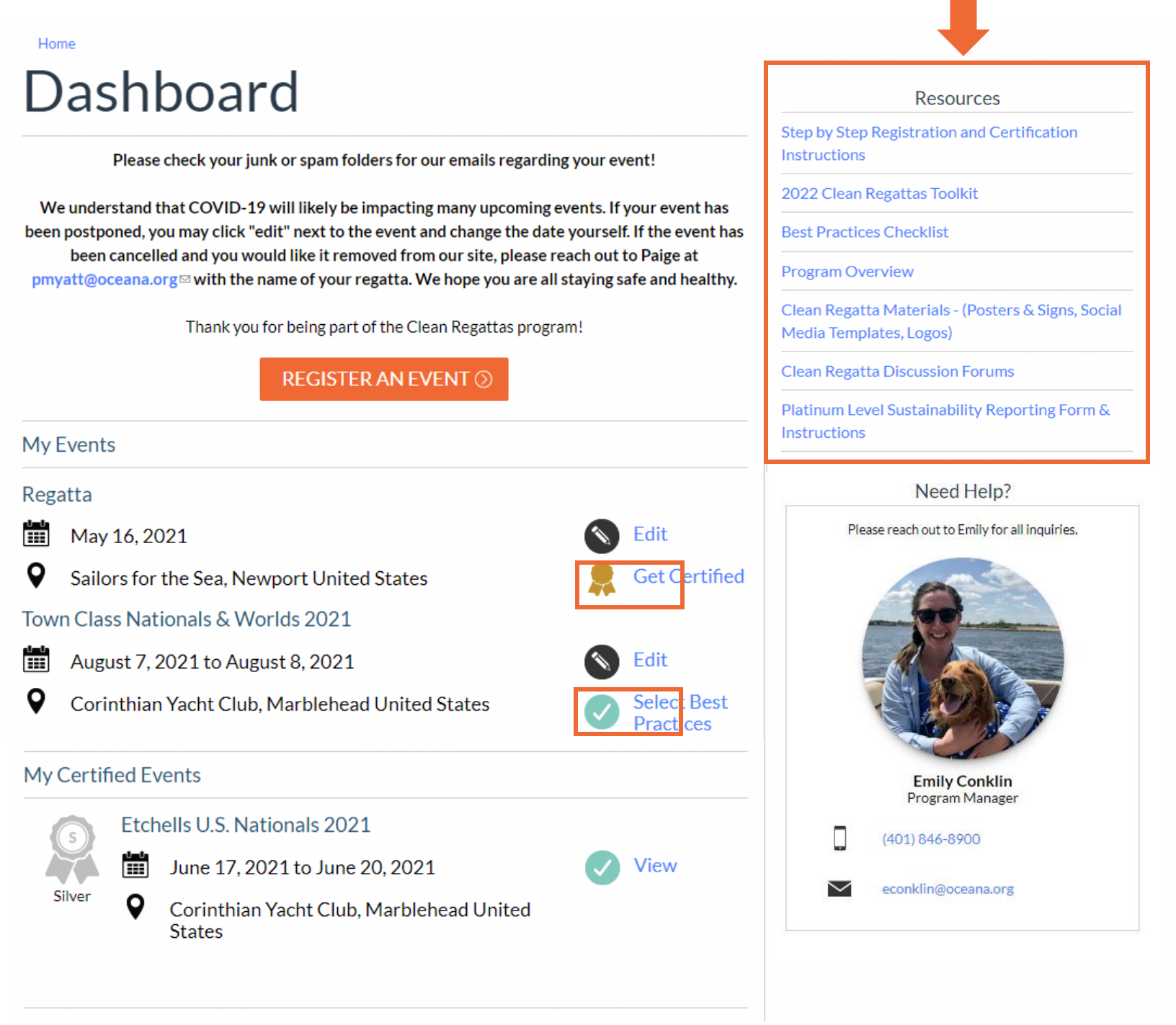

**Note:** If you need to change the date or edit any other basic event information, you may do so by clicking "edit".

# **Step 2: Select Best Practices**

# For upcoming events: click "Select Best Practices" to choose the sustainability initiatives you plan to achieve.

Town Class Nationals & Worlds 2021

August 7, 2021 to August 8, 2021

•

Corinthian Yacht Club, Marblehead United States

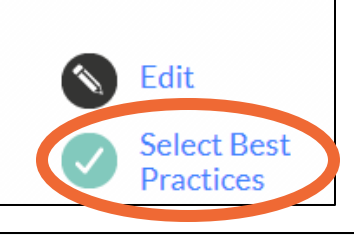

# *Edit Regatta* Town Class Nationals & Worlds 2021

View Edit

### - Select Best Practices

Best Practices Please refer to the Toolkit to see if your efforts fall under one of these 20 Best Practices. Your certification level will be automatically calculated below based on your selections. If your efforts do not fall under any of these Best Practices, please describe your additional efforts in the box below. We will take these into consideration when officially certifying your event. Elimination of Single-Use Items

- 1. Eliminate Single-Use Water Bottles and Provide Water Refill Stations
- 2. Eliminate Plastic Straws
- 3. Serve Food with Plastic-Free Dinnerware
- 🗹 4. Use or Provide Reusable Bags
- 5. Award Practical Items or Use a Perpetual or Upcycled Trophy

#### Community Involvement

- ✓ 6. Publicize Your Sustainability Efforts
- 7. Involve Local Organizations
- 8. Post Educational and Reusable Signage
- ✓ 9. Serve Local Food or Source Seafood Sustainably

### Responsible Waste Management

- 🗹 10. Organize a Green Team
- 11. Ensure Proper Waste Bin Placement and Signage
- 12. Divert Food Waste from the Landfill
- 13. Use Paperless Event Management

### Environmental Stewardship

- 🔲 14. Host a Beach or Marina Cleanup
- 15. Promote Alternative Transportation
- 16. Increase Awareness of Wildlife and Habitat Protection
- 17. Offer Vegetarian or Vegan Alternatives

### Green Boating

- 18. Use Eco-Smart Race Management Techniques
- 19. Prevent Toxins from Entering the Water
- 20. Encourage Green Boating Practices

| Certification Level Earned: |  |
|-----------------------------|--|
| Silver                      |  |

**Note:** Your anticipated certification level will be calculated at the end of the checklist. If you log back in and your certification level says "none", please check / uncheck a Best Practice to re-engage the calculation. Your level will reappear. Page 8

## **Step 3: Submit Your Event for Certification**

**Once your regatta has occurred:** click "Get Certified" to confirm the Best Practices you were able to achieve. You can also detail any efforts that went above and beyond. Please offer your feedback on your experience hosting a Clean Regatta to help us improve the program each year.

Regatta

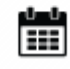

May 16, 2021

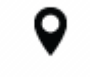

Sailors for the Sea, Newport United States

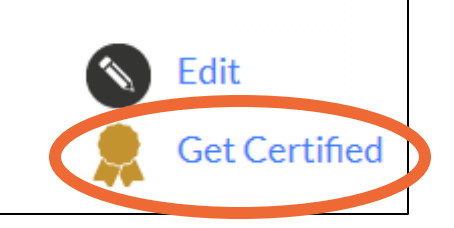

Let us know if you did anything else above and beyond these Best Practices. Platinum Level Certification requires a Sustainability Report. You can fill out this form with pictures of each Best Practice and a description of your efforts. A report will be generated for you. Please reach out to Paige  $\square$  with any questions.

- - Feedback

Please only submit feedback after your event during the certification process.

On a scale of 1 to 5 how would you rate your experience with the Clean Regattas Program?

- None - 🗸

1 being very negative, 5 being very positive

What is the best part about being a clean regatta?

How can SFTS improve the Clean Regatta program and user interactions?

Any additional comments?

## **Step 3: Submit Your Event for Certification**

**Note:** To receive your official certification, make sure to check the **"Complete – Submit for Certification Box" and hit the "SAVE" button.** You will not receive your certificate until this box is checked.

| When you have completed selec                                                                                  | cting Best Practices, please c | check the box below.               |                |  |  |  |  |
|----------------------------------------------------------------------------------------------------|--------------------------------|------------------------------------|----------------|--|--|--|--|
| Complete - Submit for Certification                                                                            |                                |                                    |                |  |  |  |  |
| You will not have the ability to n                                                                             | nodify your Best Practices af  | fter you mark this as complete and | choose "Save". |  |  |  |  |
| САРТСНА                                                                                                    |                                |                                    |                |  |  |  |  |
| This question is for testing whether or not you are a human visitor and to prevent automated spam submissions. |                                |                                    |                |  |  |  |  |
| I'm not a robot                                                                                                | reCAPTCHA<br>Privacy - Terms   |                                    |                |  |  |  |  |
|                                                                                                    |                                |                                    |                |  |  |  |  |

## Step 4 (Platinum Level): Submit Sustainability Report

If you are looking to achieve Platinum Level certification, you must also submit a sustainability report with pictures and descriptions of each Best Practice you achieved. You can create your own report and submit the PDF, or you can use the google form linked be

Let us know if you did anything else above and beyond these Best Practices. Platinum Level Certification requires a Sustainability Report. You can fill out this form with pictures of each Best Practice and a description of your efforts. A report will be generated for you. Please reach out to Paige with any questions.

Your certificate will be emailed to you once all steps are complete.

Page 10